# UC for Enterprise (UCE) Guest Link (UNIVERGE UA5200)

A UA5200 Solution

**Operations Guide** 

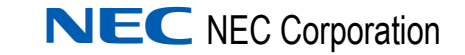

September 2010 NDA-30916, Issue 5

#### **Liability Disclaimer**

NEC Corporation reserves the right to change the specifications, functions, or features, at any time, without notice.

NEC Corporation has prepared this document for the exclusive use of its employees and customers. The information contained herein is the property of NEC Corporation and shall not be reproduced without prior written approval from NEC Corporation

#### © 2010 NEC Corporation

Microsoft and Windows® are registered trademarks of Microsoft Corporation.

All other brand or product names are or may be trademarks or registered trademarks of, and are used to identify products or services of, their respective owners.

# Contents

# Introduction 1-1 Overview 1-1 How This Guide is Organized 1-1

## Installing Guest Link Service

| Before Starting the Installation Procedure     | 2-1 |
|------------------------------------------------|-----|
| Hardware and Software Requirements             | 2-1 |
| Installation Procedures for Guest Link Service | 2-2 |

### Configuring OW5000

| Assigning User Roles for OW5000 Admin 3-                                                                             | 1           |
|----------------------------------------------------------------------------------------------------|-------------|
| Adding Hotel PBX Configuration 3-                                                                                    | 2           |
| Adding an Organization                                                                                               | 6           |
| Adding Locations.       3-         Creating New Parent Location       3-         Creating a New Hotel Room       3-1 | 9<br>9<br>1 |
| Adding a Hotel PBX to Guest Link                                                                                     | 2           |
| PMS Site Management                                                                                                  | 4           |
| Configuring Guest Retention Days 3-1                                                                                 | 6           |

2-1

3-1

| Configuring Guest Link Basic    | 3-20 |
|---------------------------------|------|
| Limitations of Guest Link Basic | 3-22 |

#### Configuring Guest Link Agilysys LMS 4-1

| Procedures for Configuring Guest Link Agilysys LMS. | 4-1 |
|-----------------------------------------------------|-----|
| Starting Guest Link Adapter                         | 4-2 |
| Guest Link Adapter Controller                       | 4-2 |
| Status Tab.                                         | 4-2 |
| Configuration Tab                                   | 4-4 |
| View Log Tab                                        | 4-7 |

#### **Initial Data Population**

| Procedures for Initial Data Population       | . 5-1 |
|----------------------------------------------|-------|
| Loading Data with Agilysys LMS PMS           | . 5-1 |
| Loading Data for Micros and Guest Link Basic | . 5-1 |
| Migrating Data from a Legacy NEC HCS System. | . 5-2 |
| Exporting Tables from HCS                    | . 5-2 |
| Importing Exported Data into OW5000          | . 5-3 |

#### **NEAX Command Assignments**

# NEAX 2400 Commands 6-1 NEAX Command Assignments Required Settings for UA5200 Guest Link 6-1 Basic 6-1 ASYD SYS 1 6-1

5-1

6-1

# **Figures**

#### Title Figure Page 2-1 2-2 UA5200 Guest Link - Welcome InstallShield ......2-3 2 - 32-4 2-52-6 3-1 3-2 3-3 3-4 3-5 3-6 3-7 3-8 3-9 3-10 3-11 3-12 3-13 3-14 3-15 3-16 3-17 3-18 3-19 3-20 4-1 GuestLink Adapter Controller - Configuration Tab ......4-5 4-2 4-3

iv Figures

# **Tables**

# TableTitlePage3-1Guest Purge Field Descriptions3-184-1Status Tab - Connection Status Section Description4-34-2Status Tab - Guest Link Service Section Description4-44-3Configuration Tab - Property Site Data Section Description4-54-4Configuration Tab - Other Guest Settings Section Description4-65-1HCS to Export5-2

vi Tables

# Introduction

Welcome to the *Guest Link Operations Guide*. This guide provides the procedures necessary to operate the Guest Link application. The following topics are included in this chapter.

Chapter Topics

Overview How This Guide is Organized

#### Overview

Guest Link allows Hotel/Hospitality Systems to populate guest data into the UA5200 database by connecting to the hotel's Property Management System (PMS).

When the database is populated with guests and room/extension data, the UA5200 Client can transfer calls to that guest.

Guest Link is composed of "adapters" that communicate with different PMS systems as well as having an option to populate guest data from the NEC NEAX 2400 PBX, if a supported PMS system is not available.

#### How This Guide is Organized

| Chapter 1<br>Introduction                           | This chapter provides a product overview, and outlines the organization and chapter layout for the Guest Link application.                                   |
|-----------------------------------------------------|----------------------------------------------------------------------------------------------------|
| Chapter 2<br>Installing Guest Link Service          | This chapter describes the initial requirements for installing Guest Link Service, along with the step-by-step procedures needed to install the application. |
| Chapter 3<br>Configuring OW5000                     | This chapter discusses OW5000 Admin->UA5200->Guest Link configuration.                                                                                       |
| Chapter 4<br>Configuring Guest Link<br>Agilysys LMS | This chapter provides the steps and information needed to start and configure the Guest Link application.                                                    |
| Chapter 5<br>Initial Data Population                | This chapter provides procedures used in initial data population, data migration, and importing and exporting data.                                          |
| Chapter 6<br>NEAX Command<br>Assignments            | This chapter provides NEAX command assignment required settings for UA5200 Guest Link basic.                                                                 |

#### 1-2 Introduction

# **Installing Guest Link Service**

This chapter provides step-by-step procedures to install the Guest Link software. Descriptions and procedures are found in the following sections of this chapter.

Chapter Topics

- Before Starting the Installation Procedure
- Installation Procedures for Guest Link Service

#### **Before Starting the Installation Procedure**

This section describes the required components that must be in place before installing the Guest Link software. OW5000 must be installed prior to installing Guest Link, so that the database is created and ready for population. In order for operators to use the data coming from Guest Link, the UA5200 Attendant must also be installed.

#### Hardware and Software Requirements

Prior to installing any software, refer to the Requirements section in the *OW5000 Configuration Guide* for more details about the Application Environment requirements.

#### Installation Procedures for Guest Link Service

Use the following steps to install the Guest Link Service software.

- Step 1 Place the UCE DVD into the computer's DVD-ROM drive. On most computers, setup will automatically start when the DVD is loaded. If Autorun is not enabled on the computer, then do the following:
  - —After placing the UCE DVD into the computer's DVD-ROM drive, open Windows Explorer and double-click the DVD-ROM drive icon.
  - In the DVD-ROM file list, double-click the Setup.exe file in the Guest Link folder. A Master Installation Menu displays.
- Step 2From the Master Installation Menu, choose the UA5200 Guest LinkService option to start the installation process. Figure 2-1 displays.

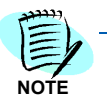

When installing from a web browser, the browser must allow execution of Java applications and allow pop-ups.

Figure 2-1 UA5200 Guest Link - Preparing to Install the Program

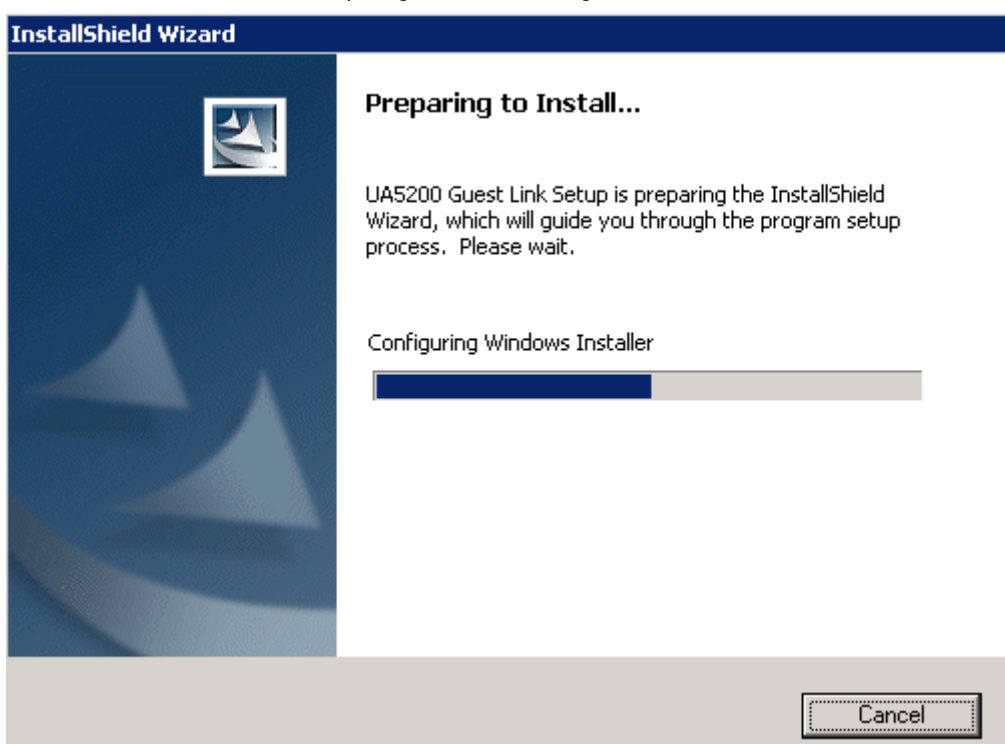

Step 3 The system prepares the installation. When it stops, Figure 2-2 displays.

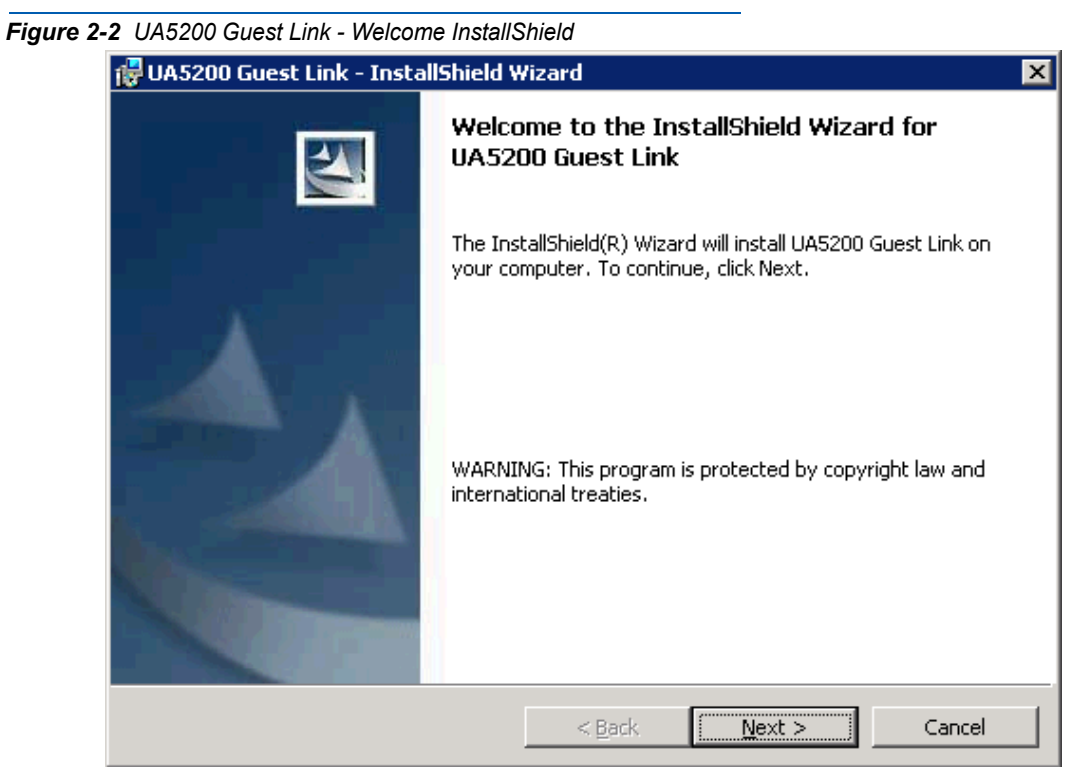

Step 4 Click Next. Figure 2-3 displays.

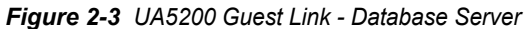

| 뤻 UA5200 Guest Link - InstallShield ¥                                                                                               | Vizard                                                                                | ×                                      |
|----------------------------------------------------------------------------------------------------|---------------------------------------------------------------------------------------|----------------------------------------|
| Database Server<br>Select database server and authenticat                                                                           | tion method                                                                           |                                        |
| Select the database server to install to fr<br>database servers. You can also specify t<br>credentials or a SQL Login ID and Passwo | rom the list below or click Browse to<br>the way to authenticate your login u<br>ord. | see a list of all<br>sing your current |
| Database Server:                                                                                                    |                                                                                       |                                        |
| OUTBACK32\SQLEXPRESS                                                                                                    | •                                                                                     | Browse                                 |
| Connect using:                                                                                                    |                                                                                       |                                        |
| O Windows authentication credential                                                                                                 | s of current user                                                                     |                                        |
| Server authentication using the Loc                                                                                                 | gin ID and password below                                                             |                                        |
| Login ID: openworxdb                                                                                                    |                                                                                       |                                        |
| Password:                                                                                                    | ••••                                                                                  | _                                      |
| InstallShield                                                                                                    |                                                                                       |                                        |
|                                                                                                    | < <u>B</u> ack <u>N</u> ext >                                                         | Cancel                                 |

- *Step 5* Select the database server or click **Browse** to see a list of all database servers.
- Step 6 Select the connection method. If using Server authentication connection, go to Enter the Login ID and Password.. If using Windows authentication, go to Click Next. Figure 2-4 displays..
- Step 7 Enter the Login ID and Password.
- Step 8 Click Next. Figure 2-4 displays.

#### Figure 2-4 UA5200 Guest Link - Ready to Install

| UA5200 Guest Link - InstallShield \                                       | Wizard             |                         |                 |
|---------------------------------------------------------------------------|--------------------|-------------------------|-----------------|
| Ready to Install the Program<br>The wizard is ready to begin installation | n.                 |                         |                 |
| Click Install to begin the installation.                                  |                    |                         |                 |
| If you want to review or change any o exit the wizard.                    | f your installatio | n settings, click Back. | Click Cancel to |
|                                                                           |                    |                         |                 |
|                                                                           |                    |                         |                 |
|                                                                           |                    |                         |                 |
|                                                                           |                    |                         |                 |
|                                                                           |                    |                         |                 |
|                                                                           |                    |                         |                 |
| stallShield                                                               |                    |                         |                 |
|                                                                           | < <u>B</u> ack     | [Install                | Cancel          |

Step 9 Click Install. UA5200 Guest Link - Installing displays.

| Figure 2-5 | UA5200 Gue      | est Link - Installing                                                                                 |
|------------|-----------------|----------------------------------------------------------------------------------------------------|
|            | 🛃 UA5200 (      | Suest Link - InstallShield Wizard                                                                     |
|            | Installing      | UA5200 Guest Link                                                                                     |
|            | The prog        | ram features you selected are being installed.                                                        |
|            | B               | Please wait while the InstallShield Wizard installs UA5200 Guest Link. This may take several minutes. |
|            |                 | Status:                                                                                               |
|            |                 |                                                                                                    |
|            |                 |                                                                                                    |
|            |                 |                                                                                                    |
|            |                 |                                                                                                    |
|            | InstallShield — |                                                                                                    |
|            |                 | < Back Next > Cancel                                                                                  |

When UA5200 Guest Link finishes installing, UA5200 Guest Link - InstallShield Wizard Completed displays.

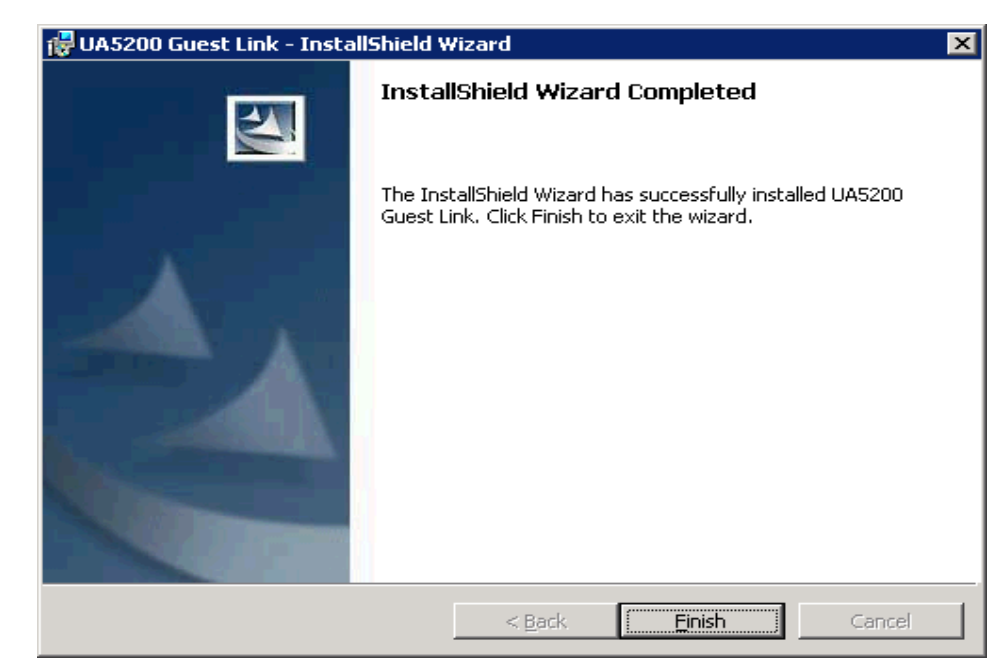

Figure 2-6 UA5200 Guest Link - InstallShield Wizard Completed

*Step 10* Click **Finish** to complete the installation. The dialog box closes and the Guest Link Service application is now installed.

# **Configuring OW5000**

In order for Guest Link to enter guest, room and extension information in the OW5000 Database for use by UA5200, the OW5000 Administrator must be configured with the Hotel PBX and an Organization created to match the desired Site Identification name preferred for the PMS connection.

The name of this Organization must be the same name entered as the Site Identification in the Guest Link Adapter Controller **Configuration** tab. The Organization is then mapped to a PBX.

The following topics are included in this chapter:

Chapter Topics

- Adding Hotel PBX Configuration
- Adding an Organization
- Adding Locations
- Adding a Hotel PBX to Guest Link
- PMS Site Management
- Configuring Guest Link Basic

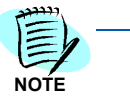

The following procedures only describe the steps needed to successfully configure Guest Link. See the OW5000 System Manual for procedures on how to configure other OW5000 Admin items

#### Assigning User Roles for OW5000 Admin

In order for the Guest Link options to be visible, user roles need to be assigned in OW5000 Admin. To assign user roles, follow the steps below.

- *Step 1* Ensure **Wake-Up** Service is installed. This enables the Wake-Up Administrator application role.
- Step 2 Login as the default OW5000 Admin account (see the Univerge OW5000 Installation Guide for details). This account is automatically assigned the Wake-Up Administrator role and will be authorized to view the UA5200->Guest Link menu option.
- *Step 3* Optionally, assign a new user to have the Wake-Up Administrator application role.
- *Step 4* Login to OW5000 Administrator using a user account that has the Wake-Up Administrator application role.

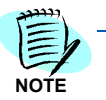

A user must have the OW5000 Administrator role to configure PBX Organization, and Location data.

#### **Adding Hotel PBX Configuration**

Use the following steps to add the Hotel PBX.

- *Step 1* Logon to the OW5000 Admin with a user account that has OW5000 Admin privileges.
- Step 2 Select OW5000 from the OW5000 Administrator menu to (see Figure 3-1).

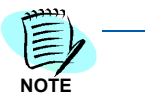

The PBX may have already been created during the installation of the OW5000 platform.

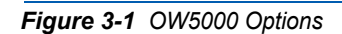

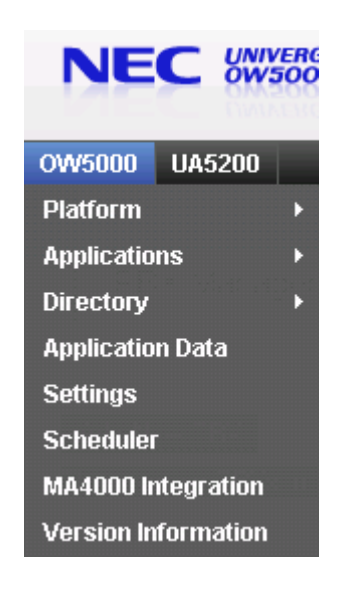

*Step 3* Select **Platform** from the menu, and then select **PBXs** from the submenu (see Figure 3-2). Figure 3-3 displays.

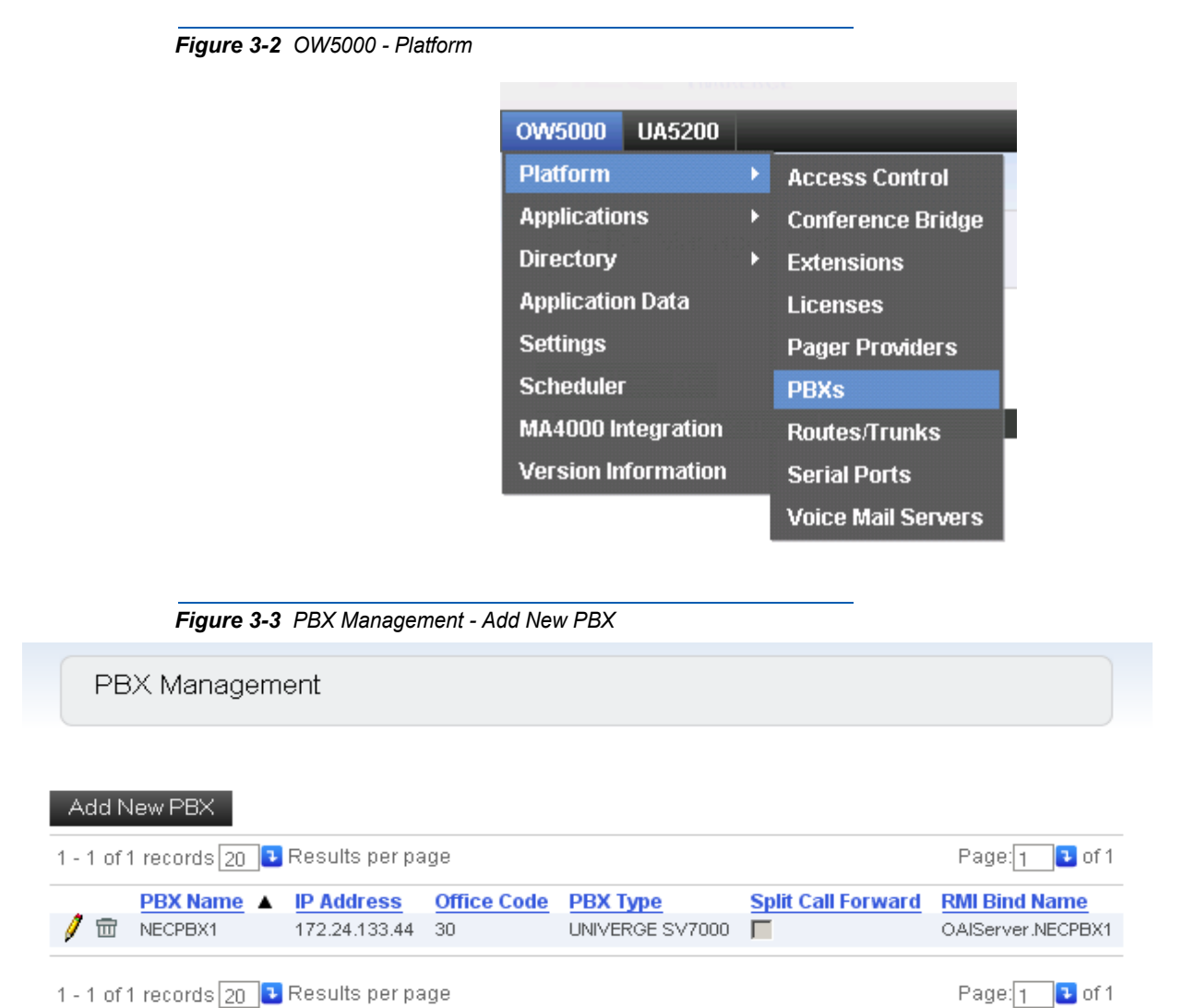

Step 4 Click Add New PBX to display Figure 3-4.

| Figure 3-4 PBX Management - I        | PBX Settings                                         |                    |
|--------------------------------------|------------------------------------------------------|--------------------|
| PBX Management                       |                                                      |                    |
|                                      |                                                      |                    |
| Current:                             |                                                      |                    |
| BX Settings Locations AreaCode Rules | $PBX \rightarrow PBX Dialing$ Reserved Numbers Voice | Mail Pilot Numbers |
| * PBX Nam                            | e:                                                   |                    |
| * IP Addres                          | s:                                                   |                    |
| * Office Code (PBX lo                | d):                                                  |                    |
| * Client/Server Po                   | rt: 44002 💌                                          |                    |
| * PBX Typ                            | e: NEAX 2400 IMS - Internal 💌                        |                    |
| Special Dial Cod                     | e: None 🗸                                            |                    |
| Split Call Forwar                    | d:                                                   |                    |
| Location                             | s: No Locations 🗸                                    |                    |
| PBX Reconnect Delay (second          | s): 30 💌                                             |                    |
| Heartbeat Timeout (second            | s): 128 💌                                            |                    |
| UGN (User Group Numbe                | r):                                                  |                    |
| Pre                                  | fix                                                  |                    |
| SIP Server IP Addre                  | 5060                                                 |                    |
|                                      | Add Remove                                           |                    |
|                                      |                                                      |                    |
|                                      |                                                      |                    |
|                                      |                                                      |                    |

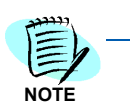

Fields which must be completed are designated with an asterisk (\*).

- Step 5 Enter a Name for the PBX in the PBX Name field. This is a label used to identify the PBX. It is displayed in various list boxes to identify the location of extensions, and therefore should most likely be made to describe the site where it is located.Enter the IP address of the PBX in the IP Address field. If you do not know the PBX IP address, contact your local PBX system administrator. Determining the IP address of your PBX depends on the particular type of PBX selected, as shown in (Step 6).
- Step 6 Enter the PBX ID for the PBX in the Office Code (PBX Id) field. This is the PBX's office code. This ID is used by applications to match extensions provided in OAI messages sent from the PBX with a given extension in the OW5000 Database. This ID uniquely identifies the PBX

and is critical in a CCIS environment that does not have a unique numbering plan (where extensions can have the same number in more than one networked PBX).

- Step 7 Select an available Client/Server Port from the drop-down list. This port is used by remote applications to communicate with the OAI Server using TCP/IP. Choose a value, in the range 44000-44100, that does not conflict with other programs or configured PBX's using that value. It is possible to type 'netstat -a -n' from a DOS command prompt to see if ports are already in use.
- Step 8 Select the PBX Type from one of the options in the PBX Type drop-down list. It is important to select the correct type because applications rely on this information for both licensing and functionality.
- Step 9 Select Dial Code from drop-down list. The default value is None.
- Step 10 Select the Split Call Forward check box if this feature is configured on your PBX. Split Call Forwarding enables Dterm telephone users to set different call forwarding patterns for internal versus external calls.
- *Step 11* Select a Location from the drop-down list. The location must be configured before this step. For more information, see the *OW5000 System Manual, "Configuring Locations".*
- Step 12 Select the proper PBX Reconnect Delay time from the drop-down list.

When the OW5000 realizes a disconnection between the server and the PBX, this parameter (a delay timer), determines how much time should pass until the next reconnect request is sent to the PBX. The default value is 30 seconds.

- *Step 13* Select the proper Heartbeat Timeout value from the drop-down list. This parameter indicates the heartbeat.
- Step 14 Check the UGN (User Group Number) if the IP centrex feature is used.
- Step 15 Enter the Prefix number. This parameter typically consists of Access Number + Office Code (PBX ID). This parameter is mandatory in multi-PBX systems to identify the same extension number.
- Step 16 Enter the SIP Server IP Address (Port). The IP Address of SP must be assigned in this edit box for SV7000 and SR-MGC. Enter the SIP-BOX IP address for the IPX and IPS. All SIP Server IP addresses must be entered if there is more than one SIP Server. In the VRRP environment, both physical and logical IP addresses must be entered. The Default Port number is 5060 for SP.
- Step 17 Click Add to add a port, or Remove to remove a port.

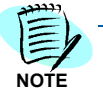

UGN, Prefix, and SIP Server IP Address (Port) fields are needed for the SIP Presence function.

- Step 18 Do one of the following:
  - -Click Apply to save the information.
  - -Click **Done** to add the PBX Configuration and close the dialog box.
  - -Click Cancel to exit without saving the new PBX configuration.

#### Adding an Organization

Use the following steps to add the organization (hotel).

- *Step 1* Select **OW5000** from the OW5000 Administrator Control Panel to display an OW5000 Options dialog box (see Figure 3-1).
- *Step 2* Select **Directory** from the menu, and then select **Organizations** from the submenu (see Figure 3-5). Figure 3-6 displays.

Figure 3-5 OW5000 - Directory Configuration

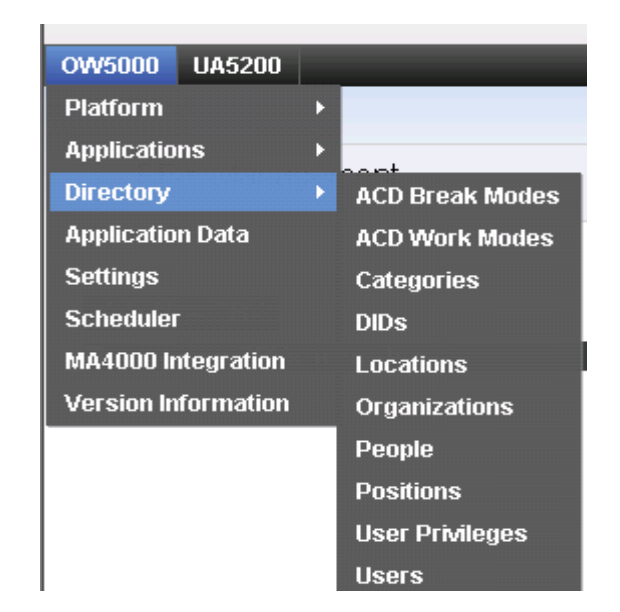

| Figure 3-6 | Organization Management                     |   |
|------------|---------------------------------------------|---|
|            | OW5000 UA5200 Unified Communications        |   |
|            | Organization Management                     |   |
|            | Expand All Collapse All Add New Edit Delete | = |
|            | Filter: Unit Name Contains 🕑                |   |
|            | Crganizations UVHilton                      |   |
|            | Unit Type Hierarchy Management              |   |

*Step 3* Select the root **Organizations** level, then select **Add New**. This will create a new organization level. Figure 3-7 displays.

| Orgar                     | nization Management                                 |
|---------------------------|-----------------------------------------------------|
| ganizati                  | on Type: None 🔻                                     |
| -<br>ote: Once            | selected, the Organization Type cannot be changed.) |
| Parent:                   | <none></none>                                       |
| *<br>Name:                |                                                     |
| Type:                     | Company 💌                                           |
| Notes:                    |                                                     |
|                           |                                                     |
|                           |                                                     |
|                           |                                                     |
| LOCAT                     | ONS                                                 |
| Add N                     | ew                                                  |
| No locai                  | ions are assigned                                   |
|                           |                                                     |
|                           |                                                     |
| DUANE                     | NUMBERS                                             |
| PHONE                     |                                                     |
| PHONE<br>Add N            | ew                                                  |
| PHONE<br>Add N<br>No phor | ew<br>e numbers are assigned.                       |
| Add N<br>No phor          | e numbers are assigned.                             |

*Step 4* Select the **Internal** option button from the **Organization Type** drop down list.

Step 5 Enter the name of the organization. If the selected PMS is Agilysys LMS, the Organization name should match the name used in the Site Id field on the Guest Link Adapter Controller Configuration tab.

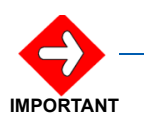

It is very important that you enter an organization name that matches the **Site Id** field in the Guest Link Adapter Controller during this step.

- Step 6 Select the Type of organization as Hotel from the drop-down list.
- Step 7 Enter any desired Notes.

#### **Adding Locations**

Locations representing hotel rooms and their extensions can be added through OW5000 Admin, OW5000 DB Tool or during Room/Extension download with some Property Management Systems.

With Micros-Fidelio and Guest Link Basic, you must import the room/ extension data before executing the application.

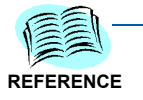

Please refer to the OW5000 Configuration Guide for instructions on how to use the OW5000 DB Tool.

Follow the procedures below to create a **New Parent** Location and a **New Hotel Room** using OW5000 Administrator.

#### **Creating New Parent Location**

Step 1 Navigate to OW5000 > Directory > Locations. Figure 3-8 displays.

| Figure 3-8  | Location Manage | ment Screen                   |                     |
|-------------|-----------------|-------------------------------|---------------------|
| Loca        | ation Managen   | nent                          |                     |
| Add New     | / Edit Dele     | ie                            |                     |
| Filter: A   | JI 🗸            | Location Name: Starts With 💌  | Search              |
| <u>Home</u> |                 |                               | Home                |
| 1 - 20 of 1 | 57 records 20   | Results per page              | Page: 1 3 of 8 > >> |
|             | Name            | Fully Qualified Location Name |                     |
| >           | 101             | The Mark   101                |                     |
| >           | 102             | The Mark   102                |                     |
| >           | 103             | The Mark   103                |                     |

*Step 2* Click Add New. Figure 3-9 displays.

Figure 3-9 Add New Location Screen

| Location Management   |   |
|-----------------------|---|
| Parent: <none></none> |   |
| Type: Area            |   |
| Notes:                | < |

#### PHONE NUMBERS

| Add New              |           |  |  |
|----------------------|-----------|--|--|
| No phone numbers are | assigned. |  |  |
| Apply Done           | Cancel    |  |  |

Step 3 Enter a Name for the Parent Location.

Naming the Parent Location the same as the Hotel organization is recommended. This helps keep the data organized.

- Step 4 Choose Hotel Building from the Type drop down list.
- *Step 5* Click **Apply** and then **Done** to save the location and return to the **Location Management** screen.

#### **Creating a New Hotel Room**

- Step 1 On the Location Management Screen, to select the Parent Location that was just created, click >.
- Step 2 Click Add New. Figure 3-10 displays.

Figure 3-10 Creating New Hotel Room

| Location Management         |   |
|-----------------------------|---|
|                             |   |
| arent: New Hotel Inn        |   |
| lame:                       |   |
| Type: Hotel Room 💌          |   |
| lotes:                      | ^ |
|                             |   |
|                             | ~ |
|                             |   |
| IONE NUMBERS                |   |
| \dd New                     |   |
| phone numbers are assigned. |   |
| Apply Done Cancel           |   |

- Step 3 Enter a Hotel Room name in the Name field.
- Step 4 Click Add New under PHONE NUMBERS to add an extension for this room.

Step 5 Click Apply.

#### OR

Browse back to the Organization (**OW5000** > **Directory** > **Organizations** and look up the organization related to this hotel room. Edit the parent organization and link the location to that organization by selecting **Add New** under the **LOCATIONS** section. (Links hotel room to the hotel).

#### Adding a Hotel PBX to Guest Link

Use the following steps to link the Hotel PBX and Organization (Site Id).

- *Step 1* Select **UA5200** from the OW5000 Administrator menu to display an OW5000 Options dialog box (see Figure 3-1).
- Step 2 Select Guest Link from the menu, and then select Hotel PBX from the submenu (see Figure 3-11). Figure 3-12 displays.

Figure 3-11 OW5000 Directory Configuration

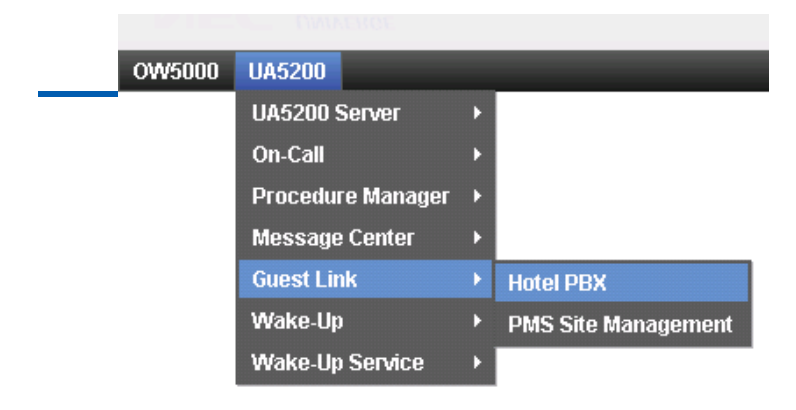

Figure 3-12 Hotel PBX Assignment - Assign PBX to Hotel

| NEC UNIVERGE         |  |
|----------------------|--|
| OW5000 UA5200        |  |
|                      |  |
| Hotel PBX Assignment |  |
| Assign PBX to Hotel  |  |

| Figure 3-13 Hotel PBX Assignme | nt - Selection       |
|--------------------------------|----------------------|
|                                | NEC UNIVERGE         |
|                                | OW5000 UA5200        |
|                                |                      |
|                                | Hotel PBX Assignment |
|                                |                      |
|                                | Name: My Hotel       |
|                                | PBX: SV7000-1        |
|                                | Apply Done Cancel    |

Step 3 Click Assign PBX to Hotel. Figure 3-13 displays.

*Step 4* Select the hotel **Name** from the drop-down menu.

Only Organizations names of the type Hotel will display in this drop-down.

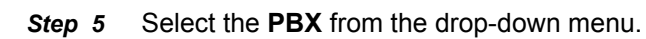

- *Step 6* Do one of the following:
  - -Click **Apply** to update the changes. Figure 3-14 displays.
  - -Click **Done** to exit the dialog box.
  - -Click **Cancel** to exit without saving the changes.

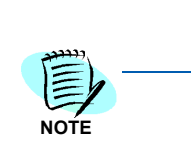

| Figure 3-14 Hotel PBX Assignment - PBX Mapped to Hotel Succ | essfully       |
|-------------------------------------------------------------|----------------|
| NEC UNIVERGE                                                |                |
| OW5000 UA5200                                               |                |
|                                                             |                |
| Hotel PBX Assignment                                        |                |
|                                                             |                |
| PBX mapped to hotel successfully.                           |                |
| Assign PBX to Hotel                                         |                |
| 1 - 1 of 1 records 20 🕒 Results per page                    | Page: 1 3 of 1 |
| Hotel Name                                                  | PBX            |
| My Hotel                                                    | SV7000-1       |
| 1 - 1 of 1 records 20 Results per page                      | Page: 1 0f 1   |

#### **PMS Site Management**

Guest Link allows Hotel/Hospitality Systems to populate guest data into the UA5200 database by connecting to the hotel's Property Management System (PMS).

Perform the following steps to allocate a supported PMS to the system.

Step 1 Navigate to UA5200 > Guest Link > PMS Site Management. Figure 3-15 displays.

|   | PM                                             | S Site Manag                                     | ement                                                    |                                      |                         |                                          |
|---|------------------------------------------------|--------------------------------------------------|----------------------------------------------------------|--------------------------------------|-------------------------|------------------------------------------|
|   |                                                |                                                  |                                                          |                                      |                         |                                          |
|   | Assign                                         | PMS Hotel                                        |                                                          |                                      |                         |                                          |
| 1 | Assign<br>1 - 3 of 3                           | PMS Hotel                                        | Results per page                                         |                                      |                         | Page: 1 🗨                                |
| 1 | Assign<br>1 - 3 of 3                           | PMS Hotel records 20  PMS Site                   | Results per page<br><u>Vendor</u>                        | PMS Connection                       | Active                  | Page: 1                                  |
| 1 | Assign<br>1 - 3 of 3                           | PMS Hotel records 20  PMS Site Bellagio          | Results per page<br><u>Vendor</u><br>Micros-Fidelio      | PMS Connection                       | Active<br>True          | Page: 1<br>Connected<br>False            |
| 1 | Assign<br>1 - 3 of 3<br>/ 1<br>1<br>1 - 3 of 3 | PMS Hotel records 20  PMS Site Bellagio Bellagio | Results per page<br>Vendor<br>Micros-Fidelio<br>Agilysys | PMS Connection<br>IP and Port<br>LMS | Active<br>True<br>False | Page: 1 3<br>Connected<br>False<br>False |

Step 2 Click Assign PMS Hotel. Figure 3-16 displays.

Figure 3-16 Assign PMS Hotel

| PMS Site Management |              |   |  |  |
|---------------------|--------------|---|--|--|
| PMS Site            | -            | * |  |  |
| PMS Type:           | Agilysys LMS | * |  |  |
| Remote IP Address:  |              |   |  |  |
| Remote Port:        |              |   |  |  |
| Local IP Address:   |              |   |  |  |
| Local Port:         |              |   |  |  |
| Active:             |              |   |  |  |
| Apply Done          | Cancel       |   |  |  |

- *Step 3* Select **PMS Site** from the drop down list of defined organizations of type Hotel.
- Step 4 Select PMS Type from the drop down list of supported vendors. Currently, there are two PMS types in the list, Agilysys LMS and Micros-FIAS.

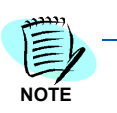

If the selected PMS Type is Agilysys LMS, the Remote and Local fields are not used; however, a properly formatted IP address and port must be entered. The Remote and Local fields are entered in the Guest Link Adapter Controller Panel as the High Priority and Low Priority fields.

- *Step 5* Enter the published IP address of the PMS System that Guest Link will connect to in **Remote IP Address** (required field).
- *Step 6* Enter the Port associated with the Remote IP Address in the **Remote Port** (required field).
- Step 7 Enter the Local IP Address field.
- *Step 8* Enter the port associated with the Local IP Address in the Local Port field.

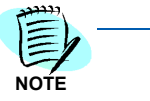

The Local IP Address and the Local Port fields are not used at this time; however, in order to complete this procedure, these fields cannot remain empty. Therefore, a properly formatted IP address and port must be entered in order for the process to continue.

- *Step 9* Check the **Active** box to make this configuration active. When Guest Link is restarted, it will attempt connect based on this configuration.
- Step 10 Click Apply.

#### **Configuring Guest Retention Days**

This option is to set the number of days a guest will remain in the database after the guest has checked out before the guest and any related wake-up information will be removed.

Log on to the OW5000 Administrator program. Once you are logged in to OW5000 Administrator, follow this path to configure the guest retention days: **OW5000** > **Scheduler** and then select the **Guest Purge** tab. A Guest Purge dialog box displays (Figure 3-17).

| The second second |                               |  |
|----------------------------------------------------------------------------------------------------|-------------------------------|--|
| Tool Database BackUp Guest Purge                                                                                                    | History                       |  |
| cription: hui testing 1                                                                                                    |                               |  |
| tention Days: 1                                                                                                    |                               |  |
| EDULE                                                                                                    |                               |  |
|                                                                                                    |                               |  |
| oled: 🗹 Recurring Type: Recurring 📉                                                                                                    | Current Server Time: 10:06 AM |  |
|                                                                                                    |                               |  |
| edule Time                                                                                                    |                               |  |
| art Date: 💼 🖬 * Start                                                                                                    | Time: 12 ~ 00 ~ AM ~          |  |
| 0                                                                                                    |                               |  |
| urrence Pattern                                                                                                    |                               |  |
| y 💌                                                                                                    |                               |  |
| y 1 Day(s)                                                                                                    |                               |  |
| ation of Recurrence                                                                                                    |                               |  |
| art Date: March 2,2010 宜成 I                                                                                                    | O Ead Pur                     |  |
| at Time: 03 ¥ 00 ¥ AM ¥                                                                                                    |                               |  |
|                                                                                                    |                               |  |

- *Step 1* Enter a description for the guest purge record in the **Description** field.
- Step 2 Enter the number of days the guest records will be kept in the Retention Days field. A value of 1 through 365 must be entered.
- Step 3 The Enabled check box turns Guest Purge on or off. Check the Enabled box to allow the purging of guest records. Leave the box blank to keep checked-out guests in the directory indefinitely.
- Step 4 To purge the records on a recurring basis, select Recurring from the Recurring Type drop-down list and proceed to Step 8. To purge the records one time, select One Time from the Recurring Type drop-down list and proceed to Step 5.

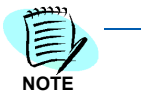

If **One Time** is selected, the section **Schedule Time** becomes available for data entry. If **Recurring** is selected, the **Recurrence Pattern** section becomes available for data entry.

- *Step 5* In the **Schedule Time** section, enter the **Start Date** by clicking on the **Calender** icon.
- Step 6 Enter the Start Time.
- *Step 7* Click **Apply** to save the Guest Purge Schedule.

## *Step 8* In the **Recurrence Section**, select **Daily**, **Weekly**, or **Monthly** to schedule how often guest purge will occur.

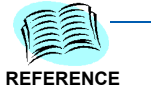

The remainder of the Recurrence Pattern options change depending on how often the guest purge is scheduled to occur. Refer to Table 3-1 for field descriptions and values for each type of recurrence.

- *Step 9* Complete the appropriate fields that correspond to the **Recurrence Pattern** selected. Refer to Table 3-1 for details on available fields.
- Step 10 Click Apply.

Table 3-1 Guest Purge Field Descriptions

| Recurrence | Field       | Description                                                                                                    |
|------------|-------------|----------------------------------------------------------------------------------------------------|
|            | Every days  | A numeric value between 1 and 366<br>indicating the recurrence rate for the<br>guest purge.<br>For example, a value of 2 would<br>mean every 2 days. |
|            | Start Date  | The date the guest purge begins.<br>Use the <b>Calender</b> icon to open a<br>Calender to select the date.                                           |
| Daily      | Start Time  | The time the guest purge begins.                                                                                                    |
|            | End By      | Enable this field to set the date the guest purge recurrence stops. Use the <b>Calender</b> icon to open a Calender to select the date.              |
|            | No End Date | Enable this field to continue the defined guest purge recurrence schedule indefinitely.                                                              |

| Recurrence | Field                                                                                    | Description                                                                                                    |
|------------|------------------------------------------------------------------------------------------|----------------------------------------------------------------------------------------------------|
|            | Recur everyweeks on:                                                                     | A numeric value between 1 and 52 indicating how many weeks between guest purge.                                                         |
|            | • Sunday<br>• Monday<br>• Tuesday<br>• Wednesday<br>• Thursday<br>• Friday<br>• Saturday | Check the radio button for the day of<br>the week the guest purge will occur.<br>At least one day must be selected.                     |
| Weekly     | Start Date                                                                               | The date the guest purge begins.<br>Use the <b>Calender</b> icon to open a<br>Calender to select the date.                              |
|            | Start Time                                                                               | The time the guest purge begins.                                                                                                    |
|            | End By                                                                                   | Enable this field to set the date the guest purge recurrence stops. Use the <b>Calender</b> icon to open a Calender to select the date. |
|            | No End Date                                                                              | Enable this field to continue the defined guest purge recurrence schedule indefinitely.                                                 |

| Recurrence | Field                  | Description                                                                                                    |
|------------|------------------------|----------------------------------------------------------------------------------------------------|
| Monthly    | Dayof every month(s)   | Numeric value between 1 and 31 for<br>Day and 1 and 12 for month.<br>Checking this radio button and filling<br>in the fields determines on what day<br>the guest purge occurs and how<br>many months between each purge. |
|            | The of every month(s). | Fields that determine the Day and<br>Week of the guest purge and the<br>number of months between guest<br>purges.                                                                                                    |
|            | Start Date             | The date the guest purge begins.<br>Use the <b>Calender</b> icon to open a<br>Calender to select the date.                                                                                                    |
|            | Start Time             | The time the guest purge begins.                                                                                                    |
|            | End By                 | Enable this field to set the date the guest purge recurrence stops. Use the <b>Calender</b> icon to open a Calender to select the date.                                                                                  |
|            | No End Date            | Enable this field to continue the defined guest purge recurrence schedule indefinitely.                                                                                                    |

#### **Configuring Guest Link Basic**

Guest Link Basic must be configured to enable the PBXs that will be used for Guest data sync.

Perform the following steps to configure Guest Link Basic.

*Step 1* Navigate to **UA5200** > **Wake-Up Service** > **Settings**. Figure 3-18 displays showing the enabled PBXs for the Wake-Up Service.

| Figure 3-18 | Wake-Up                                  | Service Setting | 5                                    |           |             |        |
|-------------|------------------------------------------|-----------------|--------------------------------------|-----------|-------------|--------|
|             | Wake-Up Service Settings                 |                 |                                      |           |             |        |
|             | 1 - 2 of 2 records 10 📑 Results per page |                 |                                      |           | Page: 1     | 🔁 of 1 |
|             |                                          | PBX Name        | VIP Wake-Ups                         | Voice Pla | tform Guest | Link   |
|             | > /                                      | SV7000-40-Hotel | Turn off VIP Wake-ups for all Guests | Disabled  |             |        |
|             | > /                                      | SV7000-44       | Turn off VIP Wake-ups for all Guests | Disabled  |             |        |
|             | 1 - 2 of 2                               | 2 records 10 飞  | Results per page                     |           | Page: 1     | € of 1 |

- Step 2 Click on > next to the desired PBX to display the current settings.
- **Step 3** Click on the **Pencil** icon to edit the current settings for the selected PBX. Figure 3-19 displays.

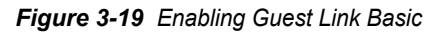

| 1 - 2 of | f 2 records 10 📑                  | Results per page                                                                                    |          | Page: 1     | 🔁 of 1   |
|----------|-----------------------------------|----------------------------------------------------------------------------------------------------|----------|-------------|----------|
|          | PBX Name                          | VIP Wake-Ups                                                                                        | Voice P  | latform Gue | est Link |
| > /      | SV7000-40-Hotel                   | Turn off VIP Wake-ups for all Guests                                                                | Disabled |             |          |
| > /      | SV7000-44                         | Turn off VIP Wake-ups for all Guests                                                                | Disabled |             |          |
| 1 - 2 of | f 2 records 10 📑                  | Results per page                                                                                    |          | Page: 1     | 3 of 1   |
| VIP W    | ′ake-Ups: ○Turn<br>○Turn<br>⊙Turn | on VIP Wake-ups for VIP Guests<br>on VIP Wake-ups for all Guests<br>off VIP Wake-ups for all Guests | 3        |             |          |
| 🗸 Voi    | ice Platform Gues                 | t Link                                                                                              |          |             |          |
| Арр      | ly Cancel                         |                                                                                                    |          |             |          |
| ep 4     | Check the Voi                     | ce Platform Guest Link box.                                                                         |          |             |          |
| tep 5    | Click Apply.                      |                                                                                                    |          |             |          |

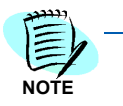

If there is a PMS Site for the same PBX configured and marked as Active, it will be made inactive as both Guest Link Basic and a PMS cannot be enabled at the same time.

#### Figure 3-20 Guest Link Basic Message

If you check the VPGL for this PBX the Active PMS adapter will be made inactive. Continue?
 Yes No

#### Limitations of Guest Link Basic

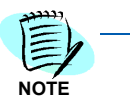

The limitations listed below apply to Guest Link Basic only. These limitations do not apply to Guest Link that is directly connected to a full Property Management System.

- Guest room and extension data MUST be pre-populated in the OW5000 database prior to the application being started.
- Guest name will be truncated to 16 characters because that is all the PBX can store.
- Guest name format is manually entered by the front desk personnel and may be subject to errors or differing formats between front desk users. Guest Name will be stored in the OW5000 last name field for a person.
- Due to only receiving full name, UA5200 will not have a name for the first name field.
- No Guest Address data.
- No check-out date. Date not provided. Check-in date will be set when the check-in flag is true.
- Duration of stay logic for scheduling wake-ups will be set to a fixed length due to no check-out date. Wake-ups set after check-out will be cleared automatically.
- No folio ID or guest ID matching front desk for data comparison because it is not provided.
- Notes, special instructions or remarks entered by front desk must be put in the OptionalData A and B fields. Opt A field is limited to 3 characters and Opt B field is 5 characters. The Front Desk system must already be configured to put data in these fields.
- Guest Groups will be tied to the group number provided by PBX. Traditionally this has been a string.
- Non-registered guests (NRG) are not supported unless the front desk system puts this data in the Opt A or Opt B fields. It still will not integrate with current NRG design. It will just be a piece of Additional Detail info.
- Message waiting count not supported. Only can tell if they have a message. The front desk is responsible for message waiting lamps. Messages taken by UA5200 will not light the lamp. The Property

Management System is traditionally the master for message storage and lamp display.

- No guest/hotel type message taking integration with the front desk. Attendant taken messages are stored locally (in the OW5000) and will only be visible by other Attendants.
- No guest data download from Property Management System. Only populated when the application is started and syncs with the PBX data.
- Room extensions MUST be configured correctly in OW5000 and the application must be able to successfully monitor the extension. Failure to do so will result in no Guest data info for that room.
- No concept of primary or additional guests.

#### 3-24 Configuring OW5000

# Configuring Guest Link Agilysys LMS

This chapter provides the procedures for starting and configuring the Guest Link Adapter Controller for the Agilysys LMS Property Management System. This chapter also describes configuring the OW5000 Administrator to accept information downloads. The following topics are included in this chapter:

Chapter Topics

- Procedures for Configuring Guest Link Agilysys LMS
  Starting Guest Link Adapter

  - Guest Link Adapter Controller

#### **Procedures for Configuring Guest Link Agilysys LMS**

OW5000 Admin Pages

Ensure the following are properly configured before running Guest Link.

• Guest Link Adapter Controller P

Provides a method to view the Guest Link services connection status, configure the Gust Link Adapter, and view the Guest Link Adapter log file.

Use to build the Organization (Site Identifier) and PBX association.

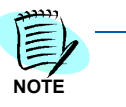

The Organization in the database must match the Site Identifier entered in the Adapter Controller Configuration Panel. This organization is associated with a PBX on the OW5000 Administrator, Hotel PBX configuration page. This is required to be able to correctly assign guest extensions to the correct PBX.

Methods for starting the Guest Link service include:

- Opening the Guest Link Adapter Controller and clicking the **Start** button on the **Status** tab.
- Opening the Windows Service Control Manager and finding the service called **UA5200 LMS GuestLinkAdapter Service**.

#### **Starting Guest Link Adapter**

Use the following steps to start the Guest Link Adapter software.

Step 1 Go to Windows->Start->All Programs->NEC->UA5200 Guest Link and select "GuestLink Adapter Controller".

#### **Guest Link Adapter Controller**

The **Guest Link Adapter Controller** panel consists of the **Status**, **Configuration**, and **View Log** tabs. This panel provides you the ability to view the:

- Status of the Guest Link connection to the hotel's Property Management System
- Connection information to the Guest Link Web Service that was used to communicate with the OW5000 database
- Configure Guest Link tab.
- View Log tab

#### Status Tab

The Status tab (Figure 4-1) contains **Connection Status** and **Guest Link Service** sections.

| 🕌 GuestLink Adapter Controller |                                     |
|--------------------------------|-------------------------------------|
| Status Configuration View Log  |                                     |
| Connection Status              |                                     |
| GuestLink Adapter:             | Idle / Not Active                   |
| Guest Data (aka LP) Link:      | Unknown                             |
| Guest Message (aka HP) Link:   | Unknown                             |
| Guest Message Update Link:     | Unknown                             |
| Guest Link Service:            | Unknown                             |
|                                |                                     |
|                                |                                     |
|                                | Start                               |
| GuestLink Service              |                                     |
| Hostname:                      | localhost                           |
| Web Service File:              | /GuestLink/VebService/GuestLink.svc |
|                                |                                     |
| Test                           | Арріу                               |
|                                |                                     |
|                                |                                     |
|                                |                                     |
|                                | Version unassigned Built unassigned |
|                                | Close                               |

Figure 4-1 GuestLink Adapter Controller - Status Tab

Table 4-1 and Table 4-2 describe the **Status** tab's **Connection Status** and **Guest Link Service** sections.

**Table 4-1** Status Tab - Connection Status Section Description

| ltem                     | Description                                                                                                    |
|--------------------------|----------------------------------------------------------------------------------------------------|
| GuestLink Adapter        | Displays the GuestLink Service running status in the service<br>control manager. Stopping and starting of this service can be<br>controlled by the <b>Start</b> button seen in the <b>Connection Status</b><br>group. Starting this service will cause GuestLink to attempt to<br>connect to the PMS on the Guest Message Link (HP) and open<br>a listening port for the Guest Data Link (LP) for PMS to connect<br>to. The configuration values are stored in the OW5000 database<br>and are accessible from configuration panels of this control<br>interface. |
| Guest Data (aka LP) Link | Used by a PMS to download guest and room data.                                                                                                    |

| Item                        | Description                                                                                                    |
|-----------------------------|----------------------------------------------------------------------------------------------------|
| Guest Message (aka HP) Link | Used by UA5200 and Guest Link to upload guest/hotel and group messages and request a message download for a guest.                                                         |
| Guest Message Update Link   | Status of the connection between the Guest Link Web service<br>and the Guest Link Adapter. Used for sending message<br>requests on the Guest Message Link (HP) for UA5200. |
| Guest Link Service          | Connection status from the Adapter to the Guest Link Web Service. Used to communicate to the UA5200 and OW5000 Database.                                                   |

 Table 4-2
 Status Tab - Guest Link Service Section Description

| Item             | Description                                                                                                    |  |  |
|------------------|----------------------------------------------------------------------------------------------------|--|--|
| Hostname         | Indicates the name of the OW5000 Server where the Guest Link Service is installed.                                                                                        |  |  |
| Web Service File | Specifies the location of the web file.                                                                                                    |  |  |
| Test Button      | Used to test the connection between the Guest Link Adapter and the Guest Link Web Service using the applied information for <b>Hostname</b> and <b>Web Service File</b> . |  |  |
| Apply Button     | When changes are made to the <b>Hostname</b> or the <b>Web Service</b><br><b>File</b> , the <b>Apply</b> button must be clicked to save the changes.                      |  |  |

The build version and date of the Guest Link Adapter displays at the bottom of the **Status** tab.

#### **Configuration Tab**

The **Configuration** tab (Figure 4-2) provides a user interface to configure the connection settings between Guest Link Adapter and the Property Management System.

| 🛓 GuestLink Adapter Controller |                     |
|--------------------------------|---------------------|
| Status Configuration View Log  |                     |
| Property Site Data             |                     |
| <site id=""></site>            |                     |
| Site ID:                       | <site id=""></site> |
| Guest Data (LP) Link           | ·                   |
| Listen on Port:                | 4034                |
| Listen on Address:             | localhost           |
| Primary-Accept From:           | localhost           |
| Secondary-Accept From:         | null                |
| Guest Text Message (HP) Link   |                     |
| Connect to Port:               | 4035                |
| Primary Address:               | localhost           |
| Secondary Address:             | null                |
| Restore                        | Apply               |
| Other Guest Settings           |                     |
| Date Format:                   | MM/dd/yy            |
| DateTime Format:               | MM/dd/yy HH:mm      |
| HP Connection Delay:           | 30                  |
| LP Sequence Used:              | 🖲 true i C false    |
| Restore Ap                     | ply Defaults        |
|                                |                     |
|                                | Close               |

Figure 4-2 GuestLink Adapter Controller - Configuration Tab

Table 4-3 and Table 4-4 describe the **Configuration** tab's **Property Site Data** and **Other Guest Settings** sections.

 Table 4-3
 Configuration Tab - Property Site Data Section Description

| Item    | Description                                                                                                    |
|---------|----------------------------------------------------------------------------------------------------|
| Site ID | A unique identifier for associating where data should go in the<br>OW5000 database that is downloaded on this link. When you<br>enter text in the <b>Site ID</b> field, the name will display on the tab.<br><b>Note:</b> It is important to enter a Site ID that matches an<br>Organization of type Hotel from the OW5000<br>Administrator. |

| Item                           | Description                                                                                           |                                                                                                    |  |
|--------------------------------|----------------------------------------------------------------------------------------------------|----------------------------------------------------------------------------------------------------|--|
| Guest Data (LP) Link           | Listen on Port:                                                                                       | TCP/IP port that the UA5200<br>Guest Link Adapter uses to wait<br>for a connection from the<br>Property Management System. |  |
|                                | Listen on Address:                                                                                    | IP Address of the machine the UA5200 Guest Link Adapter is installed on. Localhost can be used as default.                 |  |
|                                | Primary-Accept From:                                                                                  | IP Address of the machine the PMS system will be connecting from.                                                          |  |
|                                | Secondary-Accept From:                                                                                | Not required but may be needed in a duel NIC configuration.                                                                |  |
| Guest Text Messaging (HP) Link | Connect to Port:                                                                                      | TCP/IP port that the PMS listens on for the HP link.                                                                       |  |
|                                | Primary Address:                                                                                      | PMS IP Address for the HP Link.                                                                                            |  |
|                                | Secondary Address:                                                                                    | Alternate IP Address of the PMS for the HP Link.                                                                           |  |
| Restore Button                 | Reverts data back to the default installed data.                                                      |                                                                                                    |  |
| Apply Button                   | Saves the changes. When the Guest Link Adapter Service is restarted, these new settings will be used. |                                                                                                    |  |

Table 4-4 Configuration Tab - Other Guest Settings Section Description

| Item                  | Description                                                                                                    |
|-----------------------|----------------------------------------------------------------------------------------------------|
| Data Format           | The date format used by the PMS system should be entered here. If the date format is not consistent between Guest Link and the PMS system, errors can occur.                                 |
| Date Time Format      | The date time format used by the PMS system should be entered here. If the date time format is not consistent between Guest Link and the PMS system, errors can occur                        |
| HP Connection Delay   | The seconds between connection retry attempts to connect to the PMS HP listening port and IP address if the first attempt fails. This is also the retry interval if a connection is dropped. |
| LP Sequence Used      | Needs to be set to <b>true</b> if PMS uses sequence ID's, or <b>False</b> if PMS does not. The default is normally <b>true</b> . If there is a mismatch in settings, errors can occur.       |
| <b>Restore Button</b> | Reverts data fields back to the installed defaults.                                                                                                    |
| Apply Button          | Save the changes. The saved data will be used on the next Guest Link Adapter Service restart.                                                                                                |
| Defaults Button       | Reverts data back to the installed defaults.                                                                                                    |

#### **View Log Tab**

The **View Log** tab (Table 4-4) allows you to open and review the Guest Link Log File listing the interface activity between the Guest Link Adapter and the Property Management System. The application will also install a shortcut on the Desktop permitting the log file to be opened in a larger panel.

From the GuestLink Adapter Controller dialog box, click the **Log Viewer** tab to display activity of the interface (Figure 4-3).

Figure 4-3 GuestLink Adapter Controller - View Log

| 🕌 Guestl | ink Adapter Co | ntroller |                |         |
|----------|----------------|----------|----------------|---------|
| Status   | Configuration  | View Log |                |         |
| File     |                |          |                |         |
|          |                |          |                | <b></b> |
|          |                |          |                | =       |
|          |                |          |                |         |
|          |                |          |                |         |
| •        |                | AutoSc   | roll: Disabled | •       |
|          |                |          |                | Close   |

Table 4-3 describes the **View Log** tab.

#### 4-8 Configuring Guest Link Agilysys LMS

# **Initial Data Population**

This chapter provides procedures used in initial data population, data migration, and importing and exporting data.

Chapter Topics

- Procedures for Initial Data Population
- Loading Data with Agilysys LMS PMS
- Loading Data for Micros and Guest Link Basic
- Migrating Data from a Legacy NEC HCS System
- Exporting Tables from HCS
- Importing Exported Data into OW5000

#### **Procedures for Initial Data Population**

Initial data population includes loading data with Agilysys LMP PMS, loading data for micros and Guest Link Basic, migrating data from a legacy NEC HCS system, exporting tables from HCS, and importing data into OW5000.

#### Loading Data with Agilysys LMS PMS

Perform the following steps to load data with Agilysis LMP PMS.

- *Step 1* Establish a connection between Guest Link and Agilysis.
- Step 2 Query Agilysis to perform a Room/Extension download.
- *Step 3* After the Room/Extension download completes, perform a full Guest data download.
- *Step 4* Verify the data.

#### Loading Data for Micros and Guest Link Basic

Perform the following steps to load data for Micros and Guest Link Basic.

Step 1 Ensure data is in a file compatible with OW5000 DBTool to import Location/Extension information.

-This data should be provided by the customer.

- *Step 2* Verify Room/Extension data after DBTool import.
- *Step 3* Start Wake-up Service or connect Guest Link to the Micros PMS system and allow the applications to run populating the data as activity begins.

#### Migrating Data from a Legacy NEC HCS System

The following procedure details how to retrieve data from a PostgreSql database on an UAPLX to a delimited file.

On the UAPLX:

- *Step 1* At the command prompt, launch the PostgreSql interactive sub-process with this command '**psql mccdb mcs**'. You should see '**mccdb=>**'.
- Step 2 Specify the output file for the session with the '\o' command. The command format is '\o <filename>'. Here's an example: '\o /oai/ extension.csv'.
- Step 3 Execute a SQL command that will extract the needed data. If you used the file output command in step, 2 all output will be redirected to the filename specified in the '\o' command. Here is a standard SQL command to extract the data from the extension table: 'select \* from extension;'. It's important that the SQL command is terminated with a semicolon pressing the <enter> key will not execute the SQL command.
- Step 4 To exit the PostgreSql interactive command prompts use the <quit> command '\q'.

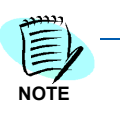

To verify that the data is what you want, you can run the select command before specifying the output file. In the instructions above, do not type the single quote characters - they simply show the start and end of the command. While in the psql interactive command tool, the database name and a '=>' is the normal command line prompt, e.g. '**mccdb**=>'. When in command continuation mode, the prompt will change to '->'. You need to close the command with a semicolon ';' or quit the session and start over.

#### **Exporting Tables from HCS**

The table below lists the tables to export from HCS.

| Table     | Description                                                                                                    |  |
|-----------|----------------------------------------------------------------------------------------------------|--|
| admin     | Gathers People data with departments and contact methods.<br><b>Note:</b> Names will be full name and should be manually split to first<br>and last names. People, departments, and locations should<br>be manually separated from the cvs file so that they are<br>separate imports with the DBTool. |  |
| extension | Gathers the extension and phone type.<br><b>Note:</b> The office code (PBX ID) and tenant will need to be added as<br>columns to import into the DBTool.                                                                                                    |  |
| phnum     | External numbers                                                                                                    |  |

Table 5-1 HCS to Export

#### Importing Exported Data into OW5000

Follow the steps below to import the exported tables from HCS to the OW5000 server.

- *Step 1* Copy the exported files to the OW5000 server.
- *Step 2* Edit the data to create column names that will match up to fields as specified in OW5000 DBTool.
- *Step 3* Import the data using DBTool.
- Step 4 Verify the data.

#### 5-4 Initial Data Population

# **NEAX Command Assignments**

This guide assumes that data settings that affect the operation of all OAI software on a system-wide basis have already been assigned on the NEAX 2400. Such settings include, for instance, system index values and assignment of Interface I/O Port Data in the Interface Processor (IP). For more information about the system data settings and about the UA5200 settings discussed in this section, refer to the following technical manuals for the specific NEAX system in use:

- OAI System Manual
- Command Manual
- Job Specification
- Feature Programming Manual
- System Manual

Chapter Topics

#### NEAX 2400 Commands

IMPORTANT

Reporting Off-Hook Alarms in the system operates the same as it does with the SN716 console.

#### **NEAX 2400 Commands**

Use the NEAX 2400 Maintenance Administration Terminal (MAT) to enter these commands.

#### NEAX Command Assignments Required Settings for UA5200 Guest Link Basic

| ASYD SYS 1 |       |                             |
|------------|-------|-----------------------------|
| Index 79   | Bit 6 | Enable OAI/ACD              |
|            | 0     |                             |
| Index 160  | Bit 0 | Enable Hotel/Motel features |
|            | 1     |                             |
| Index 241  | Bit 2 | Enable SMFN notifications   |
|            | 1     |                             |
|            | Bit 7 | Enable SSFN notifications   |
|            | 1     |                             |
|            |       |                             |

#### 6-2 NEAX Command Assignments

For additional information or support on this NEC Corporation product, contact your NEC Corporation representative.

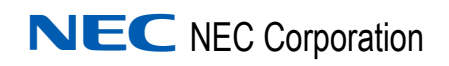

UA5200 Guest Link Operations Guide NDA-30916, Revision 5